# How to Revise an Existing Course

Only **Department Coordinator** role can launch a course revision

### Step 1:

• After logging into eLumen, change your role to Department Coordinator

| Strategic Planning                          | SLOs & Assessments                    | Curriculum     | Org Management | Reports                                                     |
|---------------------------------------------|---------------------------------------|----------------|----------------|-------------------------------------------------------------|
| riculum Dashboard Curriculum Li             | brary                                 |                |                |                                                             |
|                                             |                                       |                |                |                                                             |
| ourse Program<br>Department                 | Course Code 😡                         | Course Title 😡 |                | Distance Education Approved                                 |
| Course Program Department A&P, (Total: 123) | Course Code 🛛                         | Course Title 🚱 |                | Distance Education Approved<br>Yes, (Total: 2) 🔻            |
| Department A&P, (Total: 123)                | Course Code <table-cell></table-cell> | Course Title 😡 |                | Distance Education Approved<br>Yes, (Total: 2)<br>Show/Hide |

#### Step 2:

• Click on the "Curriculum Tab"

| Phally Lay as Department Coo      | ordinat 🔻 in 🗛P      | T                     | 🚰 Inbox 🛃 Acc  | count Settings <mark>?</mark> Support 🔀          |
|-----------------------------------|----------------------|-----------------------|----------------|--------------------------------------------------|
| Strategic Planning                | SLOs & Assessments   |                       | Org Management | Reports                                          |
| rriculum Dashboard Curriculu      | im Library           |                       |                |                                                  |
|                                   |                      |                       |                |                                                  |
| course Program                    |                      |                       |                |                                                  |
| ourse Program                     | Course Code <b>Q</b> | Course Title <b>Q</b> |                | Distance Education Approved                      |
| Department<br>A&P, (Total: 123) 🔻 | Course Code 😡        | Course Title 😡        |                | Distance Education Approved<br>Yes, (Total: 2) 💌 |
| Department A&P, (Total: 123)      | Course Code 😡        | Course Title 🔮        |                | Distance Education Approved<br>Yes, (Total: 2) • |

Step 3:

• Click on the "Library Tab"

| Phally Lay as Departm | ent Coordinal 🔻 in 🗛 |                | Inbox 🛃 Account | Settings <b>?</b> Support 🗙 Log O |
|-----------------------|----------------------|----------------|-----------------|-----------------------------------|
| Strategic Planning    | SLOs & Assessments   |                | Org Management  | Reports                           |
| Curriculum Dashboard  | urriculum Library    |                |                 |                                   |
| Course Program        |                      |                |                 |                                   |
| Department            | Course Code 😧        | Course Title 😡 | Dis             | tance Education Approved          |
| A&P, (Total: 123)     | ) 🗸 Code             | Title          |                 | Yes, (Total: 2) 🔻                 |

## Step 4:

- Type the course in the Course Code box or search by clicking through the page tabs • For the example, we will search for ENGL20
- Type ENGL20 and hit enter
  - Do not space discipline and course number

|         | rtment                        | Course Code 🥹                                                        | Course Title 😧 |   |   |   | Di | stance E | ducatio | n Appro        | ved |   |
|---------|-------------------------------|----------------------------------------------------------------------|----------------|---|---|---|----|----------|---------|----------------|-----|---|
|         | A&P, (Total: 123) 🔻           | ENGL20                                                               | Title          |   |   |   |    |          | Yes, (T | otal: 2)       | •   |   |
|         |                               |                                                                      |                |   |   |   | Sh | ow/Hide  | e       |                |     |   |
|         |                               |                                                                      |                |   |   |   |    |          | (Total  | :3) 🔻          |     |   |
|         |                               |                                                                      |                |   |   |   |    |          |         |                |     |   |
| 190 Tot | tal Show: 5 entries           |                                                                      |                | < | 1 | 2 | 3  | 4        | 5       |                | 438 | 2 |
|         |                               |                                                                      |                |   |   |   |    |          |         |                |     |   |
|         | Merge Courses as Cross-Listed |                                                                      |                |   |   |   |    |          |         |                |     |   |
|         |                               |                                                                      |                |   |   |   |    |          |         | Distar         | ce  |   |
|         | Course Code                   | Course Title                                                         |                |   |   |   |    |          |         | Appro          | ved |   |
|         | A&P120                        | Intro Human Anatomy and Physiology                                   |                |   |   |   |    |          |         | No             |     |   |
|         |                               |                                                                      |                |   |   |   |    |          |         |                |     |   |
|         | A&P150                        | Intro To Human Anatomy                                               |                |   |   |   |    |          |         | No             |     |   |
|         | A&P150<br>A&P151              | Intro To Human Anatomy<br>Intro To Human Physiology                  |                |   |   |   |    |          |         | No<br>No       |     |   |
|         | A&P150<br>A&P151<br>A&P200    | Intro To Human Anatomy<br>Intro To Human Physiology<br>Human Anatomy |                |   |   |   |    |          |         | No<br>No<br>No |     |   |

### Step 5:

• Check the box and click on "New Revision"

|   | New Revision Deactivate Cou | rse Show History View COR Report |                                   |
|---|-----------------------------|----------------------------------|-----------------------------------|
|   | Course Code                 | Course Title                     | Distance<br>Education<br>Approved |
| 2 | ENGL20                      | BASIC WRITING                    | No                                |
|   | ENGL201                     | TUTORING WRITING                 | No                                |
|   | ENGL20LC                    | BASIC WRITING                    | No                                |

# Step 6:

- Click on "2.Modifying Existing Course"
- •

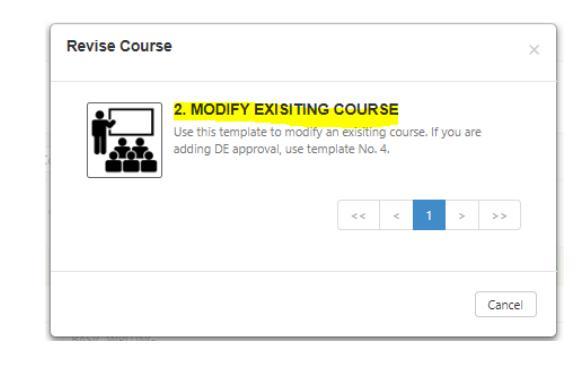

(i)

#### Course template will appear in Step View as shown:

#### ENGL20 BASIC WRITING

2. MODIFY EXISITING COURSE Course Revision

| Course Code (CB01) *                                                                                 | Course Title (CB02) *                                                                                                    |                                                                                                    |                          |
|----------------------------------------------------------------------------------------------------|----------------------------------------------------------------------------------------------------|----------------------------------------------------------------------------------------------------|--------------------------|
| ENGL 20                                                                                              | BASIC WRITING                                                                                                    |                                                                                                    |                          |
| Subject Number                                                                                       |                                                                                                    |                                                                                                    |                          |
| FOP Code (CB03)* 🚥                                                                                   | CIP Code*                                                                                                    |                                                                                                    |                          |
| (1501.00) English 🔻                                                                                  | Select a CIP Code                                                                                                    | •                                                                                                    |                          |
| Department *                                                                                         | Course Description                                                                                                    |                                                                                                    | SAM Priority Code (CB09) |
| ENGL                                                                                                 | This course introduces stud                                                                                                    | dents to the writing process as a means of developing                                                                                                    | Non-Occupational         |
| Course Control Number (CR00)                                                                         | essay writing in accord with                                                                                                    | d effective writing. The course concentrates on short<br>the conventions of standard written English.                                                                                                 |                          |
| Course Control Number (CB00)<br>CCC000404196                                                         | essay writing in accord with                                                                                                    | d effective writing. The course concentrates on short<br>the conventions of standard written English.                                                                                                 |                          |
| Course Control Number (CB00)<br>CCC000404196<br>Faculty Requirements                                 | ster Discipline Preferred                                                                                                    | Id effective writing. The course concentrates on short<br>In the conventions of standard written English.                                                                                             |                          |
| Course Control Number (CB00)<br>CCC000404196<br>Faculty Requirements<br>Ma                           | ster Discipline Preferred                                                                                                    | Ide effective writing. The course concentrates on short         n the conventions of standard written English.         None selected         None selected                                            | •                        |
| Course Control Number (CB00)<br>CCC000404196<br>Faculty Requirements<br>Ma<br>Alt<br>Bachelors or As | ster Discipline Preferred and ternate Master Discipline Preferred and ternate Master Discipline and ternate Master Discipline | Ideffective writing. The course concentrates on short         In the conventions of standard written English.         None selected         None selected         None selected         None selected | •                        |

## **Frequently Asked Questions**

#### How do I request a class size change?

Please fill out and attach your class size form to your eLumen course.

The class size subcommittee will consider class reduction by reviewing the methods of instructions, methods of evaluations, and current classroom capacity.

### How do I request General Education?

Please fill out and attach your General Education Area form and General Education Questions forms to your eLumen course.

#### How do I request Distant Education?

Please fill out and attach your Distant Education Questions form to your eLumen course.

#### Where can I find the forms to attach to eLumen?

All forms can be found by clicking on the "Reference Materials" button @or at <u>http://cms.cerritos.edu/curriculum/default.htm</u>

| Rebecca Rios as Faculty             | in ENGL ¥   |               | 1          | Inbox 💦 Acco | unt Settings ? Suppart 🗙 Lag |
|-------------------------------------|-------------|---------------|------------|--------------|------------------------------|
| Courses 2016 FA                     | SLOS 8      | k Assessments | Curriculum |              | Results Explorer             |
| Curriculum Dashboard Curricu        | lum Library |               |            |              |                              |
| ourse Title                         |             |               |            |              |                              |
| CREATE NEW COURSE<br>ourse Greation |             |               |            |              |                              |
| Cover Info Course                   | Units Pre-n | s             | Outlin     |              |                              |

How do I upload my forms to eLumen?

https://www.cerritos.edu/curriculum/\_includes/docs/Course\_Contributor-Tutorial.pdf